| <b>회원가입</b>                                              |                                                                         |
|----------------------------------------------------------|-------------------------------------------------------------------------|
| 이름                                                       | 1. 영문초본상의 영문 이름을 입력                                                     |
|                                                          | 2. 영문초본상의 성을 입력                                                         |
| 필수 항목입니다.                                                |                                                                         |
| 이메일                                                      | 3. 로그인 시 ID로 사용하게 E-mail주소를 입력                                          |
|                                                          |                                                                         |
| 비밀번호                                                     | 4. 로그인 시 비밀번호로 사용 할 비밀번호 입력(영문,숫자 및 특수문자                                |
| 비밀번호는 6-20자여야 하며, 문자, 숫자 및 특수 문자를 포함해야<br>합니다<br>비밀번호 확인 | 5. 4번 항목의 비밀번호를 한번 더 입력                                                 |
| Korea                                                    | 6. KOREA 선택                                                             |
| KRW ~                                                    | 7. KRW 선택                                                               |
| []<br>[]커넥티비티 가입 약관                                      |                                                                         |
| ■ 회원 가입을 함으로서 KONNECTIVITY 약관 및 개인 정<br>보 보호 정책에 동의합니다.  | 8. 동의 체크                                                                |
| 확인                                                       | 9. 확인                                                                   |
| 이미 회원이신가요? 로그인                                           | ★확인을 누르면 3번 항목에 입력된 E-mail로 인증 mail.이 발송됩니다.<br>mail.을 확인하셔서 인증 버튼을 클릭. |

★모든 항목은 영문으로 작성합니다

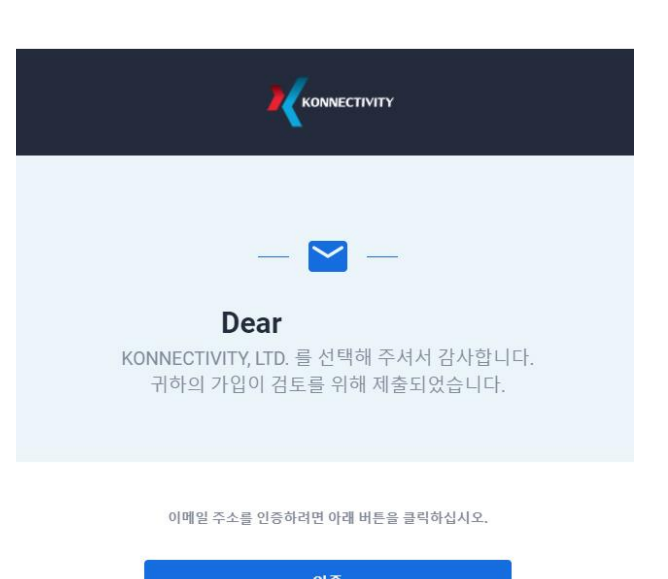

자를 포함해서 6~20자)

| SIGN                  | IN               | 💼 ENG       |
|-----------------------|------------------|-------------|
| koseoha2015@gmail.cor | n                |             |
| •••••                 |                  |             |
| Remember me           |                  |             |
| SU                    | вміт             |             |
|                       | Forgo            | t password? |
|                       |                  |             |
| Don't have an         | account? Sign up |             |

내 정보

생년월일 \*

seoul

개명전 이름 (개명을 했을 경우만 해당)

Gangnam-daero Seocho-gu, Seoul, Republic of Korea

당신은 정치적으로 노출된 사람입니까? \* 💽 에 📀 아니오

★ E-mail 인증이 완료되면 로그인페이지로 이동합니다.

1. E-mail 입력

2. 비밀번호 입력

3. SUBMIT 클릭

|                | ★ 로그인이 되면 정보를 입력하는 페이지로 이동합니다. |
|----------------|--------------------------------|
|                | 1. 개명을 했을 경우에만 입력              |
|                | 2. 생년월일을 날짜/월/년도에 맞춰 입력        |
| 편번호 *<br>06611 | 3. 영문 초본 상의 시,군,구 우편번호를 입력     |
|                | 4. 영문 초본 상의 주소 입력              |
|                | 5. 영문 초본 상의 상세(번지,동호수)주소 입력    |
|                | 6. 출생도시 입력<br>7. 아니오 선택        |

| 고용 형태*                                                                                                    |                                              |                                                                              | 1. 고용 형태를 선택                                                                                                    |
|----------------------------------------------------------------------------------------------------|----------------------------------------------|------------------------------------------------------------------------------|----------------------------------------------------------------------------------------------------|
| 정직원<br>                                                                                                    |                                              |                                                                              |                                                                                                    |
|                                                                                                    |                                              |                                                                              | 2. Employed 입력                                                                                                    |
| EMPLOYED                                                                                                    |                                              | salesman                                                                     | 3. 직책 입력(대략적으로 입력)                                                                                                |
| 페그 가세 스트 /최그 2년\+                                                                                                    |                                              | 피츠 미 트 TV이 대란적이 가치 그야 •                                                      |                                                                                                    |
| 55000                                                                                                    |                                              |                                                                              | 4. 평균과세소득(대략적으로 입력)                                                                                               |
| 55000         홍무차금액 (USD)*       ○ < 250,000 USD       ● 250,000 USD       ● 500,000 - 1,000,000 USD       ●         투자 출처*(하나 이상 선택 가능)       ···································· | >>1,000,000 USD<br>완연 연종<br>9. 본인인증<br>인증 절치 | 3000<br>*을 누르면 우측과 같이 핸드폰 인증을 할 수 있는 화면의<br>计에 따라 진행 하신 후 인증이 완료되면 핸드폰 번호는 7 | 5. 저축 및 투자의 대략적인 가치 금액(대략적으로 입력)<br>6. 총 투자금액 선택<br>7. 투자 출처 선택<br>8. 미국의 납세자라 아니라는 것을 인정합니다. (예 선택)<br>으로 이동합니다. |
| ・ ため期 SS       ・ ためれ SS         ・ ため期 SS       ・ たんしまなたまたの         ・ ためれ SS       ・ たんしまなたまたの         ・ たいたいたいたいたいたいたいたいたいたいたいたいたいたいたいたいたいたいたい                                      |                                              |                                                                              |                                                                                                    |

### ★ 첨부파일은 최대5MB이며 파일 형식은 JPG,PNG,PDF만 업로드가 가능합니다.

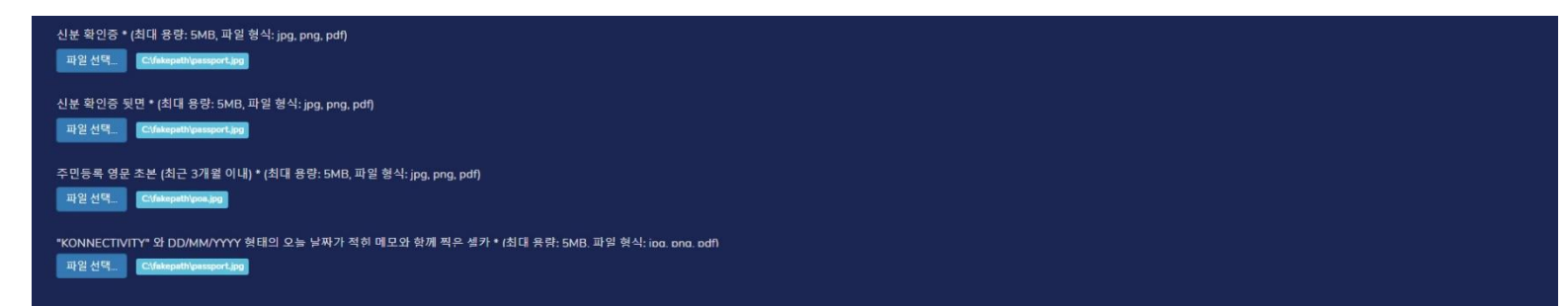

- 1. 신분증(여권,운전면허증,주민등록증)만 가능합니다
  - 주민등록증을 업로드 하실 경우 별도의 주소지증빙이
     요청될 수 있습니다.
  - 여권은 만기 일자를 필히 확인 부탁드립니다.
  - 여권 및 신분증 전체가 표시되어야 합니다.
- 2. 여권은 앞면을 동일하게, 운전면허증 주민등록증은 뒷면을 업로드 합니다.

### 3. 영문초본(POA)을 업로드

- 영문주소지가 선명하게 보일 수 있도록 사진촬영 또는
 PDF변환 시 이미지 사이즈를 5MB가 넘지않는 내에서
 최대로 부탁드립니다.

#### 4. 셀피 업로드

- 촬영 시 빈 용지에 "KONNECTIVITY"와 오늘 날짜 20/07/2021 를 적어주세요
- 업로드한 신분증이 나와야 합니다

★ 셀피 예시.

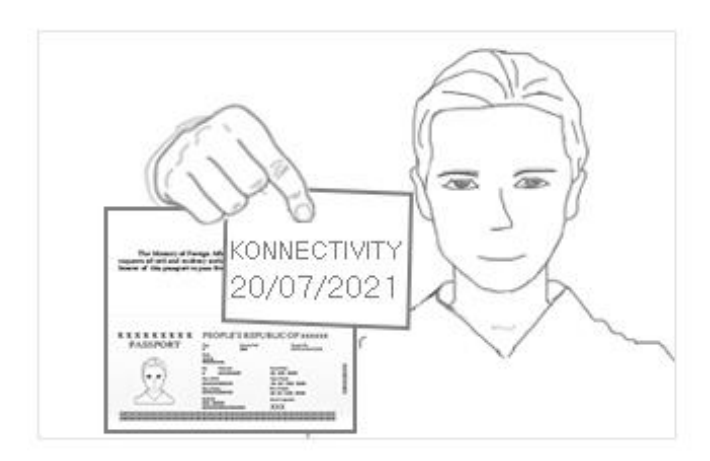

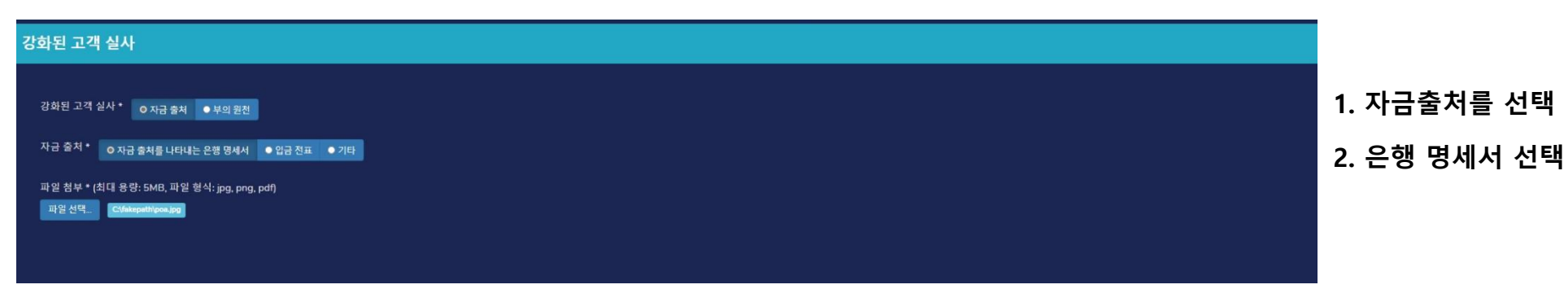

3. 최근 3개월의 거래내역을 업로드 합니다
○ 이터넷 뱅킹 이용 시 거래내역 조회에서 "보고서인쇄" 기능 을 이용하여 pdf로 저장이 가능합니다
○ 엑셀 파일은 업로드가 불가하오니 주의 부탁드립니다
○ 부득이하게 사진으로 업로드를 하실 경우 첫번째 장을 제외한 나머지는 support@konnexpg.com으로 보내주시면 됩니다.
- 3개월 이내 거래내역이 한 건도 없을 경우 심사가 부결되 오니 확인 부탁드립니다.

| 거래내역조회 인쇄     | 영문거래내역조회        | 티 인쇄           |       |                            | 보고서인4     | 배 파일저장 | · 검색 10개 보기     |          |
|---------------|-----------------|----------------|-------|----------------------------|-----------|--------|-----------------|----------|
| 조회결과   2021.0 | 4.20~2021.07.20 | ) [층0건]        |       |                            |           | 기준     | 일시 : 2021.07.20 | 22:26:34 |
| 입금합계 (건수)     |                 |                | 0원(0건 | l) <mark>출금</mark> 합계 (7   | 건수)       |        | 0 원             | ( 0 건)   |
| 거래일자          | 거래시간            | 적요             | 출금(원) | 입금(원)                      | 내용        | 잔액     | (원) 거리          | 배점       |
|               |                 |                |       | $\bigcirc$                 |           |        |                 |          |
|               |                 |                | 7 21  |                            |           |        |                 |          |
|               |                 |                | 2213  | 코파가 따랍니다.                  |           |        |                 |          |
|               |                 |                |       | 확인                         |           |        |                 |          |
| 보고서인쇄         |                 |                |       |                            |           |        |                 |          |
|               |                 | $(\mathbf{K})$ | 1 1   | $(\mathbf{y}, \mathbf{y})$ | PageWidth | ~      |                 |          |

#### 신한은행

거래내역

거래내역조회

| 계좌번호                                    |  | 110-136-84 | 14657 | 조회기건  | t 2 | 021.04.20 ~ 2021    | .07.20 |  |
|-----------------------------------------|--|------------|-------|-------|-----|---------------------|--------|--|
| 총건수                                     |  | 0          | 0 기존  |       |     | 2021.07.20 22:26:34 |        |  |
| 거래일자 거래시간 적요 출금(원)                      |  | 입금(원)      | 내용    | 잔액(원) | 거래점 |                     |        |  |
| * 해당 내역이 없습니다(No transaction found.). * |  |            |       |       |     |                     |        |  |

# ★ 출금 시 송금 받을 은행 정보를 기입합니다. (계좌번호를 정확하게 입력하여 주세요)

| ·행 정보                                               |              |
|-----------------------------------------------------|--------------|
|                                                     |              |
| 여금주 •                                               | 은행명 *        |
| koseoha                                             | shinhan bank |
| 은형 주소 *                                             |              |
| 20, Sejong-daero 9-gil, Jung-gu, Seoul, SOUTH KOREA |              |
| 계좌 번호 *                                             | Swift 코드 •   |
| 110212397891                                        | SHBKKRSE     |
| 계좌 번호 *                                             | Swift 코드 *   |
| 110212397891                                        | SHBKKRSE     |
|                                                     |              |
|                                                     |              |
|                                                     |              |

1. 정보를 모두 입력하셨다면 업데이트 버튼을 클릭합니다

- 심사가 완료되면 승인 E-mail이 발송됩니다.

- 심사는 최대1일까지 소요됩니다.

| ★ 케이뱅크를 이용하시는 고객의 경우 은행주소, |
|----------------------------|
| SWIFT CODE를 입력하지 않으셔도 됩니다. |

| 은행명     | 영문명                                                                  | SWIFT CODE(BIC) | 은행별 코드<br>(Bank Code) | 본점 영문 주소                                                       |
|---------|----------------------------------------------------------------------|-----------------|-----------------------|----------------------------------------------------------------|
| 국민은행    | Kookmin bank                                                         | CZNBKRSEXXX     | 004                   | 26, Gukjegeumyung-ro 8-gil, Yeongdeungpo-gu, Seoul, Korea      |
| 신한은행    | Shin han bank                                                        | SHBKKRSE        | 088                   | 20, Sejong-daero 9-gil, Jung-gu, Seoul, SOUTH KOREA            |
| 기업은행    | INDUSTRIAL BANK OF KOREA                                             | IBKOKRSE        | 003                   | 50, ULCHIRO 2-GA, CHUNG-GU,SEOUL, SOUTH KOREA                  |
| 우리은행    | WOORI BANK                                                           | HVBKKRSEXXX     | 020                   | 1585, Sangam-dong, mapo-gu, Seoul, South Korea                 |
| 농협은행    | NONGHYUP BANK                                                        | NACFKRSEXXX     | 011                   | 120, TONGIL-RO, JUNG-GU, SEOUL, REPUBLIC OF KOREA              |
| 카카오뱅크   | CITIBANK KOREA INC - KAKAO<br>(*카카오뱅크의 해외송금은 한국씨티은행과<br>제휴하여 진행합니다.) | CITIKRSXKAK     |                       | 24 CHEONGGYECHEON-RO, JUNG-GU, SEOUL, KOREA                    |
| 씨티은행    | CITIBANK KOREA                                                       | CITIKRSX        | 027                   | 24 Cheonggyecheon-ro Jung-gu Seoul 04521 Korea                 |
| 한국은행    | BANK OF KOREA                                                        | BOKRKRSE        |                       |                                                                |
| SC제일은행  | STANDARD CHARTERED FIRST BANK KOREA                                  | SCBLKRSE        |                       | 100, Gongpyung-dong, Chongno-gu, Seoul, KOREA                  |
| KDB산업은행 | KOREA DEVELOPMENT BANK                                               | KODBKRSE        | 002                   | 14, Eunhaeng-ro, Yeongdeungpo-gu, Seoul, Korea                 |
| KEB하나은행 | KEB Hana Bank                                                        | KOEXKRSE        | 081                   | 66, EULJI-RO, JUNG-GU, Seoul, Korea KEB HANA BANK, HEAD OFFICE |
| SH수협은행  | National Federation of Fisheries Cooperative<br>s - Branch           | NFFCKRSE        | 007                   | 11-6 Sincheon-dong Songpa-gu Seoul S.KOREA                     |

# ★ 입금 신청 시 이용 화면.

| ▶ KONNECTIVITY - 고객 포탈 |                        | 1 가맨전코드를 서태                         |
|------------------------|------------------------|-------------------------------------|
| 요                      | 입금 요청                  | - 가맹점 코드는 브로커에 따라 상이합니다.            |
|                        |                        | - 이용하시는 브로커의 코드를 모르실 경우             |
| âgăi ILF I             | 가떙점 코드 ◆               | 좌측 <u>support@konnexpg.com</u> 을 통해 |
| 원이랍기되, I               | ZXUM2U v               | 문의해 주시면 답변을 드리겠습니다.                 |
| 43 처리중인 요청             | 가명점의 계좌번호 *            |                                     |
| I 입금 요청                |                        | 2. 가맹점의 계좌번호                        |
| 山 출금 요청                | 리셀러 *                  | - 이용하시는 브로커의 MT4 계좌번호입니다.           |
| <i>∉</i> Ĵ 이체 요청       | Konnexone Korea Inc. v | 3. 리셀러는 Konnexone korea inc를 선택     |
| ႜႜႜႜႜႜႜႜ 거래 내역         | 입금할 통화 금액 *            |                                     |
| <b>ộ</b> 설정            |                        | 4. 입금할 통화 금액은 USD 달러 기준으로 입력        |
| ⑦ 자주 묻는 질문             | 계산된 추정 금액 *            |                                     |
|                        | KRW V                  | 5. 4번 항목을 입력하면 자동으로 계산되어 원화         |
|                        | 수수료율 2.5 % 총 0 KRW     | 금액이 표시됩니다.                          |
| 도움이 필요하신가요?            | 비교 (관국작명)              | 6. 전달사항이 있을 경우 입력(한글입력 가능)          |
| support@konnexpg.com   |                        |                                     |
|                        | 확인                     | 7. 확인 클릭                            |
|                        |                        |                                     |

★ 신청이 완료되면 가입 E-mail로 커넥스원코리아의 은행계좌와 입금액이 발송됩니다. Mail을 확인하시고 입금을 부탁드립니다.
 ★ 진행상황은 처리 중인 요청 메뉴에서 확인이 가능합니다.

★ 최종 입금 처리는 브로커에서 확인 후 진행됩니다.

★ 회원의 성명과 예금주가 다를 경우 송금이 제한 되오니 출금신청 전 내정보에서 계좌번호가 정확하게 입력되어있는지 확인 부탁드립니다.

★ 진행상황은 처리 중인 요청 메뉴에서 확인이 가능합니다.

★ 출금 신청 시 이용 화면.

★ 신청이 완료되면 해당 브로커로 출금 신청이 요청됩니다. 브로커에서 승인이 완료되어야만 출금이 진행됩니다.

| KUNNECHVIII - 19 12                 |                                       | 1. 가맹점코드를 선택                           |
|-------------------------------------|---------------------------------------|----------------------------------------|
| [2] 내 정보                            | 출금 요청                                 | - 가맹점 코드는 브로커에 따라 상이합니다.               |
|                                     |                                       | - 이용하시는 브로커의 코드를 모르실 경우                |
|                                     | 기대저 ㅋㄷ *                              | 좌측 <u>support@konnexpg.com</u> 을 통해    |
| 환영합니나,                              | GK808G v                              | 문의해 주시면 답변을 드리겠습니다.                    |
| 4와 처리중인요청                           | · · · · · · · · · · · · · · · · · · · |                                        |
| <b>그</b> 입금 요청                      | 30000                                 | 2. 가맹점의 계좌번호<br>이용하시는 비르커이 MT4 계좌버ㅎ이니다 |
| 也 출금 요청                             | 리셀러 *                                 | - 이용아지는 프로기의 MT4 게외한오랍니다.              |
| <i>∉</i> Ĵ 이체 요청                    | Konnexone Korea Inc.                  | 3. 리셀러는 Konnexone korea inc를 선택        |
| ႜ 거래 내역                             | 출금할 코인 금액 *                           |                                        |
| <b>ộ</b> 설정                         |                                       | 4. 출금할 통화 금액은 USD 달러 기준으로 입력           |
| ③ 자주 묻는 질문                          | 계산된 추정 금액 *                           |                                        |
|                                     | KRW 🗸                                 | 5. 4번 항목을 입력하면 자동으로 계산되어 원화            |
|                                     | 수수료율 2 % 총 0 KRW                      | 금액이 표시됩니다.                             |
|                                     | 비고 (선택사항)                             |                                        |
| 도움이 필요하신가요?<br>support@konnexpg.com |                                       | 6. 선결사양이 있을 경우 입덕(안글입덕 가등)             |
|                                     | the                                   | 7 화이 클린                                |
|                                     | 40                                    | ** ¬ ⊑ ⊑                               |